# HƯỚNG DẪN ÔN THI CCCNTT CƠ BẢN

# 1. HỆ THỐNG ÔN VÀ THI: http://ontap.ued.vn/

### 2. Đăng nhập vào hệ thống

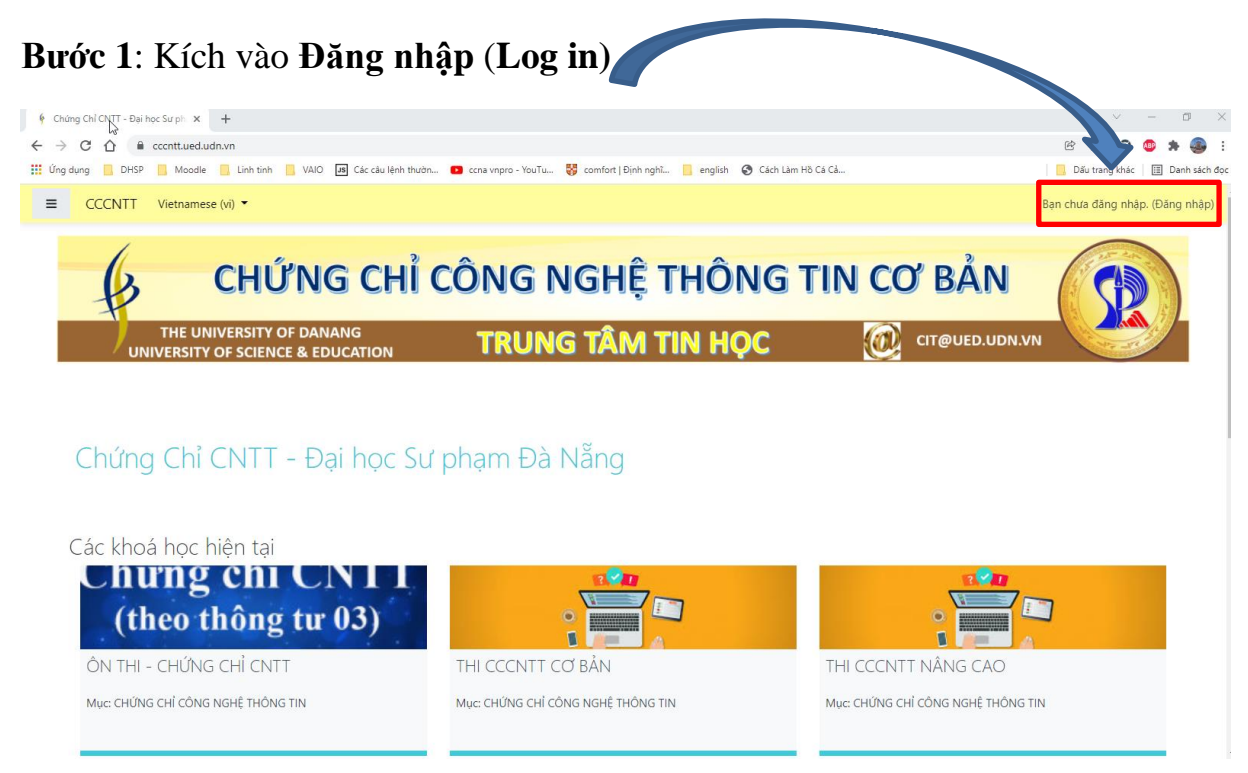

### Bước 2: Nhập

### Tên tài khoản : xem trong file tài khoản ôn tập

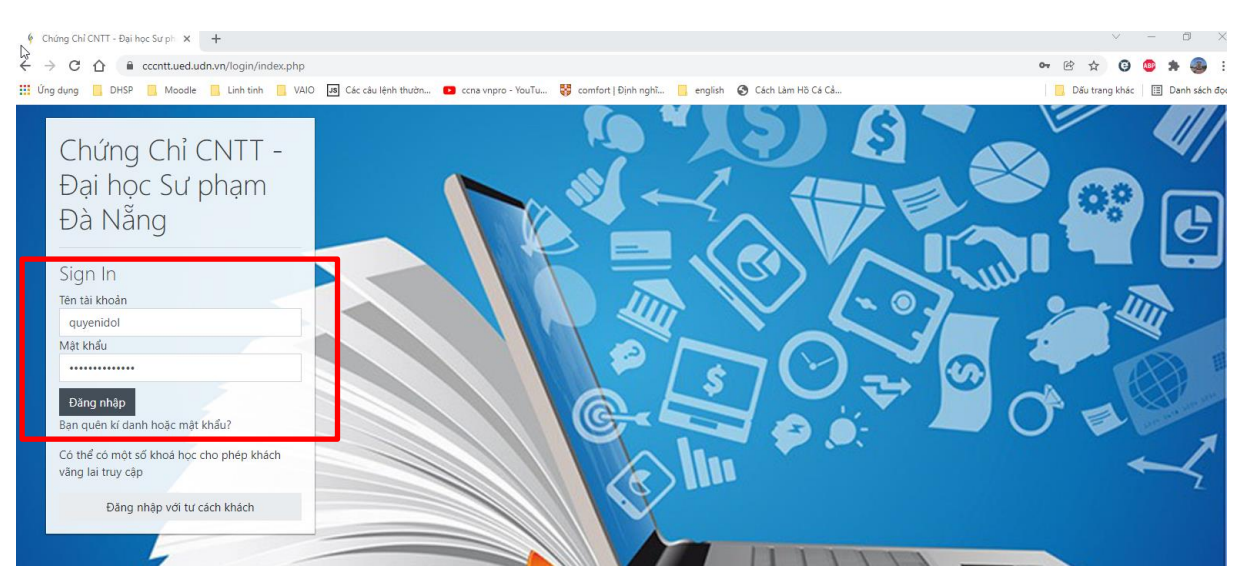

với Mật khẩu : xem trong file tài khoản ôn tập

Bước 3: Sau khi Đăng nhập xong, trên thanh công cụ chọn My Courses → chọn ÔN THI – CHỨNG CHỈ CNTT

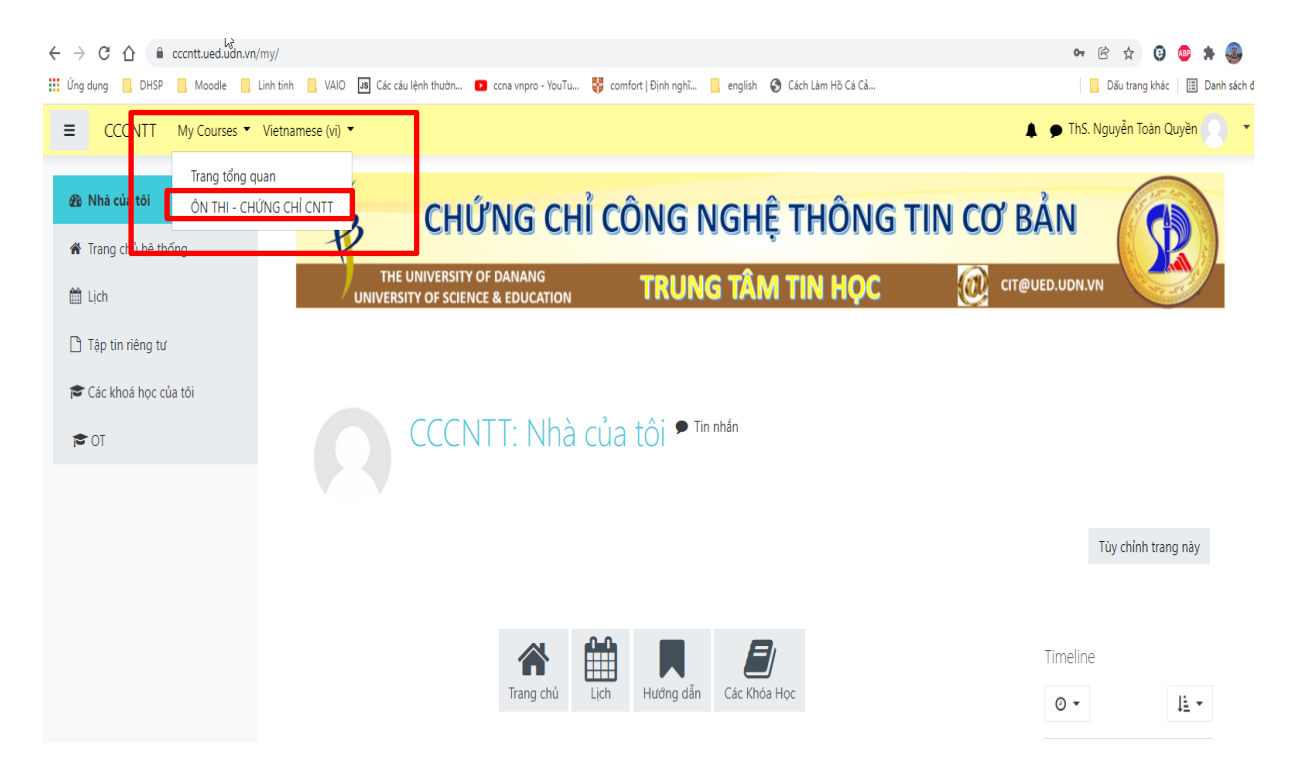

Bước 4: Chọn PHẦN ÔN tương ứng

| ÔN THI - CHỨNG CHỈ CNTT                                                                   |
|-------------------------------------------------------------------------------------------|
| Nhà của tôi / Các khoá học của tôi / OT                                                   |
|                                                                                           |
| La Các thông báo                                                                          |
|                                                                                           |
| Ôn tập trắc nghiệm                                                                        |
| 😑 Thi trắc nghiệm ( ôn tập )                                                              |
| Opened: Monday, 6 December 2021, 11:39 AM<br>Closes: Saturday, 18 December 2021, 11:00 AM |
| Mark as done                                                                              |
|                                                                                           |
| Ôn tập thực hành                                                                          |

Bước 5: Click Bắt đầu kiểm tra để làm bài

| <ul> <li>Habe khi tan bai nac nghiện, các anh chỉ đặc kỹ tát tiện, hơn bả</li> </ul> | e coc y chain nay ten nam tan bat |
|--------------------------------------------------------------------------------------|-----------------------------------|
| Ν                                                                                    | Attempts allowed: 5               |
| ьç                                                                                   | Thời gian lầm bài: 25 phút        |
|                                                                                      | Grading method: Lần cao nhất      |
|                                                                                      |                                   |
|                                                                                      | Bắt đầu kiểm tra                  |
|                                                                                      |                                   |

andriana ada and (abi **dan bitan) itan** adar bés ada (ab(nb bén sién b

Sau khi làm xong chọn Làm xong sau đó chọn Nộp bài và kết thúc (Hết giờ hệ thống tự tắt và tự chấm điểm).

| Te official and the official and the off | Tin học Cơ sở                         |                                                                                                    |                   |  |  |
|----------------------------------------------------------------------------------------------------|---------------------------------------|----------------------------------------------------------------------------------------------------|-------------------|--|--|
| 4                                                                                                    | Danh sách thành viên                  | Tin học Cơ sở                                                                                                    | Birác 5           |  |  |
|                                                                                                    | J Các huy hiệu                        | Nhà của tới / Các khoá học của tới / Đại học Ngoại ngữ / Học Trực Tuyến / Tin học Cơ sở / BÀI TRẮC NGHIỆM KIẾM TRA KIẾN THỨC / Kiếm tra trắc nghiệm OFFICE                                                                                                    |                   |  |  |
|                                                                                                    | 8 Năng lực                            |                                                                                                    |                   |  |  |
| Œ                                                                                                    | ∄ Ðiểm số                             | Thời gian còn lại 02751                                                                                                    | Bảng câu hỏi      |  |  |
| C                                                                                                    | □ Chung                               | Trong M. PowerPoint 2013, làm thế nào để định dạng văn bản hoặc hình ảnh để mà chúng có thể xuất hiện trên tất cả các slide? Chua trá lờ<br>Trong M. PowerPoint 2013, làm thế nào để định dạng văn bản hoặc hình ảnh để mà chúng có thể xuất hiện trên tất cả các slide? Chua trá lời                                                                                                    | 1 2 3 4 5 6       |  |  |
| C                                                                                                    | MICROSOFT WORD                        | Chen Marine - Marine - Efet Marine Material Marine Markala bish Jah                                                                                                    | 7 8 9 10 11 12    |  |  |
| C                                                                                                    | MICROSOFT EXCEL                       | Concerning and the second second | 13 14 15 16 17 18 |  |  |
| C                                                                                                    | MICROSOFT POWERPOINT                  | C. Băm nứz Add to All Slides trên thanh công cụ     d. Dùng chức năng Format All Slides Wizard                                                                                                    | 19 20 21 22 23 24 |  |  |
|                                                                                                    | BAI TRAC NGHIỆM KIEM<br>TRA KIẾN THỨC |                                                                                                    | 25 26 27 28 29 30 |  |  |
| C                                                                                                    | THI GIỮA Kỳ TIN HỌC CƠ<br>SỞ          |                                                                                                    | 31 32 33 34 35    |  |  |
| æ                                                                                                    | Nhà của tôi                           | C ku kó 2<br>Trong Microsoft Word, trên ribbon, thao tác chọn thế Page Layout/ Breaks/ Section Breaks/ Next Page dùng để làm gi?<br>Đự điểm 100                                                                                                    | Lâm xong          |  |  |
| *                                                                                                    | Trang chủ hệ thống                    | O a. Chên vào một ngất phần và bất đầu một phần mới ở trang lẻ tiếp theo                                                                                                    |                   |  |  |
| Ċ                                                                                                    | 1 Lich                                | <ul> <li>b. Chên vào một ngất phần và bắt đầu một phần mới ở cùng trang đó</li> <li>c. Chên vào một ngất phần và bắt đầu một phần mới ở trang chẵn tiếp theo</li> </ul>                                                                                                    |                   |  |  |
| C                                                                                                    | ិ Tập tin riêng tư                    | O d. Chên vào một ngắt phần và bắt đầu một phần mới ở trang tiếp theo                                                                                                    |                   |  |  |
| -                                                                                                    | Các khoá học của tôi                  |                                                                                                    | /                 |  |  |
|                                                                                                    | 24                                    | Chưa trả lời                                                                                                    |                   |  |  |
|                                                                                                    | 25                                    | Chưa trả lời                                                                                                    |                   |  |  |
|                                                                                                    | 26                                    | Chưa trả lời                                                                                                    |                   |  |  |
|                                                                                                    | 27                                    | Chưa trả lời                                                                                                    |                   |  |  |
| 6                                                                                                    | 28                                    | Chưa trả lời                                                                                                    |                   |  |  |
|                                                                                                    | 29                                    | Chưa trả lời                                                                                                    |                   |  |  |
|                                                                                                    | 30                                    | Chưa trả lời                                                                                                    |                   |  |  |
|                                                                                                    | 31                                    | Chưa trả lời                                                                                                    |                   |  |  |
|                                                                                                    | 32                                    | Chưa trả lời                                                                                                    |                   |  |  |
|                                                                                                    | 33                                    | Chưa trả lời                                                                                                    |                   |  |  |
|                                                                                                    | 34                                    | Chưa trả lời                                                                                                    |                   |  |  |
|                                                                                                    | 35                                    | Chưa trả lời                                                                                                    |                   |  |  |
|                                                                                                    |                                       | Đi đến mục kiểm tra lại<br>Thời gian còn                                                                                                    | lại 0:27:05       |  |  |
|                                                                                                    |                                       | This attempt must be submitted by Monday, 2 August 2021, 9:30 AM.<br>Nộp bài và kết thúc                                                                                                    |                   |  |  |

THÔNG TIN HÕ TRỢ
Liên hệ: Thầy Nguyễn Toàn Quyền: 0916607890